## 売上確認 WEB サービス「マイページ」ご利用について

## 1. マイページとは

パソコンやスマートフォンから振込金額の照会をするサービスです。(振込明細書は郵送されません。) 明細が必要な場合は、マイページにログインし、ご確認ください。

## 2. マイページ初回ご利用方法

① 奄美信用組合のホームページへアクセスし、「サービス」→「カード加盟店サービス」をクリック。

| ⑦ <sup>鄉土(L#</sup><br>奄美 | 信用組合 | 金融機関コード<br>2895 |         |          | 2(       |
|--------------------------|------|-----------------|---------|----------|----------|
| トップ                      | 更新情報 | かりる             | ためる     | サービス     | 店舗一覧・ATM |
|                          |      | - and and -     | インター    | ネットバンキング |          |
|                          |      |                 | カード加    | 盟店サービス   |          |
|                          |      |                 | BankPay | 、J-Debit |          |
|                          |      |                 | WEBD    |          |          |

ログインをクリック。

| マイページ             |                    |
|-------------------|--------------------|
| ログイン <b>ご</b>     | ご利用方法はこちら <b>ビ</b> |
| 加盟店WEBサービス「マイページ」 | PDFファイル            |

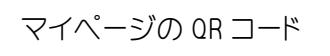

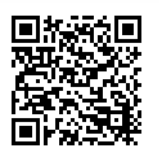

③「既存加盟店様のパスワード新規発行パスワード再発行はこちら」をクリック。

| 用相合                                              | -094> |
|--------------------------------------------------|-------|
| ログイン                                             |       |
| 加密信誉録がお済みのお客様                                    |       |
| 15桁の加盟店ID                                        |       |
| ▶ 現存加型広報のパスワード新規発行<br>パスワード再発行はこちら               |       |
| し 私はロボットではあり<br>まぜん コンパン・ NHITEN<br>コンパン・ NHITEN |       |
| 100110                                           |       |
|                                                  |       |

## 売上確認 WEB サービス「マイページ」ご利用について

④ 「加盟店 ID」を入力し、「次へ」をクリック。 ※加盟店 ID は、契約書に記載された加盟店番号です

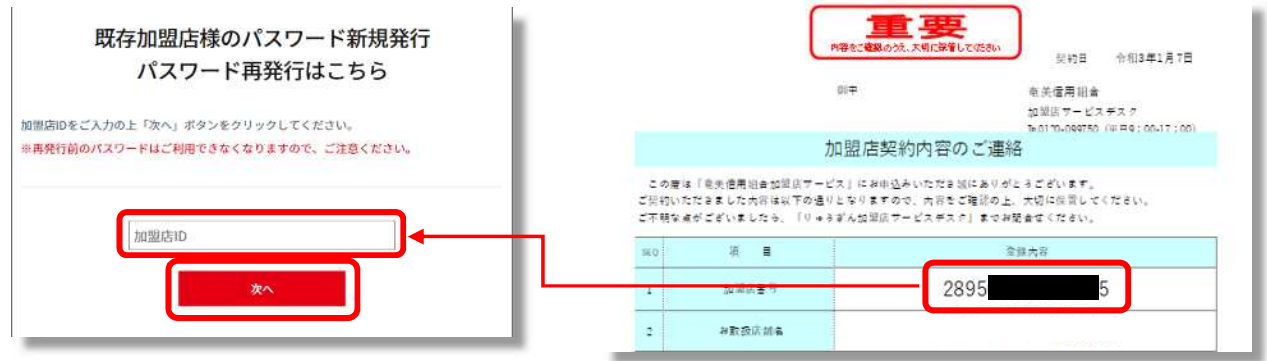

契約書

⑤ 仮パスワードの発行

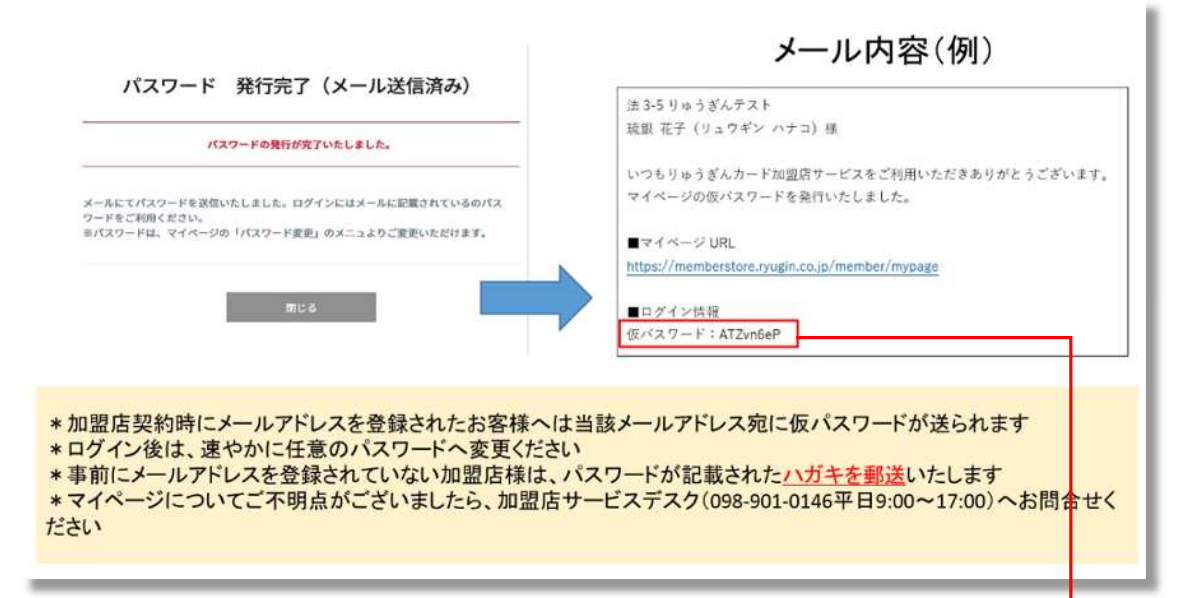

⑥ マイページのログイン画面に戻り、「加盟店 ID」と「仮パスワード」を入力する。

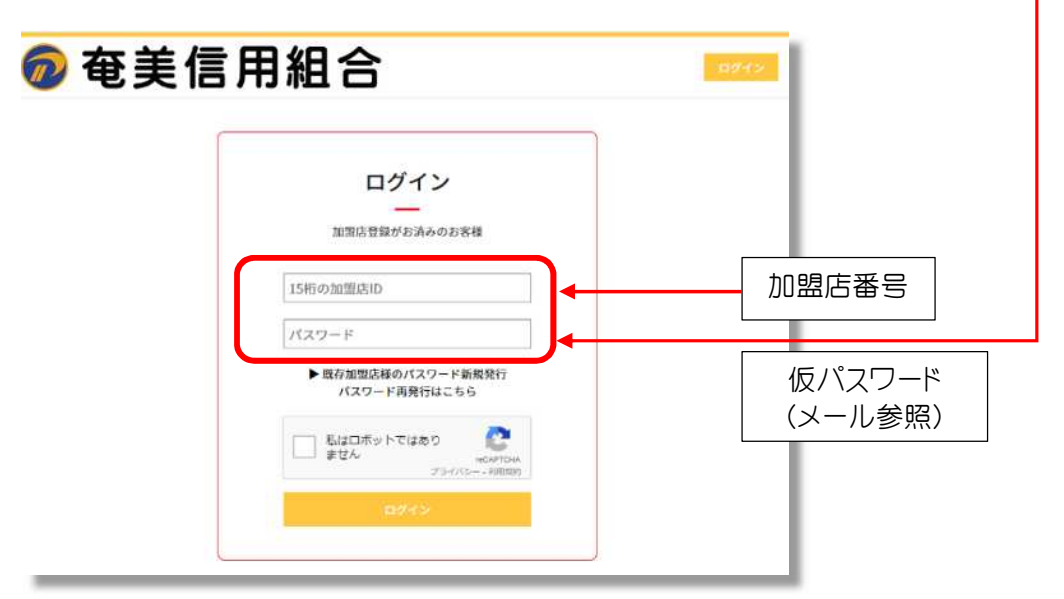